## Verwijder de oude Forticlient.

Typ in zoekvenster "programma's installeren of verwijderen".

| FC   | 010 S (2+)            |  |
|------|-----------------------|--|
| Q pr | ogr                   |  |
| තු   | installeren of<br>erm |  |

Duidt de hierboven vermeldde pop up aan. Volgend scherm "**Geïnstalleerde apps**"verschijnt.

| Apps > Geïnstalleerde apps                                              |                                                                        |                   |
|-------------------------------------------------------------------------|------------------------------------------------------------------------|-------------------|
| fort                                                                    |                                                                        | = 88 @            |
|                                                                         |                                                                        |                   |
| 1 app gevonden                                                          | $\equiv$ Filteren op: Alle stations $\checkmark$ $\aleph$ Sorteren op: | Naam (A tot Z) $$ |
| FortiClient VPN     7.4.0.1658   Fortinet Technologies Inc   13/06/2024 |                                                                        | 358 MB •••        |

## Klik op de 3 puntjes "..." en druk op **verwijderen**.

| FortiClient VPN     7.4.0.1658   Fortinet Technologies Inc   13/06/2024 | 358 MB 💮    |
|-------------------------------------------------------------------------|-------------|
|                                                                         | Wijzigen    |
| Verwante instellingen                                                   | Verwijderen |

Na het verwijderen zal je de computer of laptop moeten heropstarten.

## Installeer de nieuwe Forticlient.

| Na heropstart g                                                                                                    | ga naar d                                                                                                    | e website van                                           | Forticlient.                                                               |             |             |               |  |
|----------------------------------------------------------------------------------------------------|----------------------------------------------------------------------------------------------------|---------------------------------------------------------|----------------------------------------------------------------------------|-------------|-------------|---------------|--|
| url: <u>Product Do</u>                                                                                                    | wnloads                                                                                                    | Fortinet Pro                                            | oduct Downlo                                                               | oads   Supp | <u>port</u> |               |  |
| Duid " <b>FortiClie</b>                                                                                                    | nt VPN o                                                                                                    | <b>nly</b> "aan.                                        |                                                                            |             |             |               |  |
| FortiClient                                                                                                    | Trials                                                                                                    | FortiConverter                                          | FortiExplorer                                                              | FortiFone   | FortiPAM    | FortiRecorder |  |
| FortiClient 7.4 FortiClient comes in several levels of capabilities, with increasing levels of protection. It integrates with many key components of the Fortinet Security Fabric and is centrally managed by the Endpoint Management Server (EMS) |                                                                                                    |                                                         |                                                                            |             |             |               |  |
|                                                                                                    | And Clarot Consult<br>Terry<br>Character<br>Character<br>Charac | о<br>от алим<br>так так так так так так так так так так | ZTNA Edition<br>EPP/APT Edition<br>FortiClient EMS<br>FortiClient VPN only |             |             |               |  |

Duid het blokje aan.

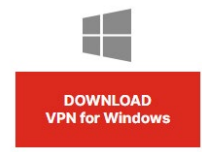

In de rechterbovenhoek bij downloads verschijnt de executable file en klik op bestand openen.

| Do | ownloads                           | þ   | Q | <br>$\Rightarrow$ |   |
|----|------------------------------------|-----|---|-------------------|---|
| •  | FortiClientVPNOnlineInstaller (6). | exe |   |                   | Ì |

Na het downloadproces zal je de computer of laptop moeten afsluiten. Na heropstart, ga naar de taakbalk en duidt het schildje aan.

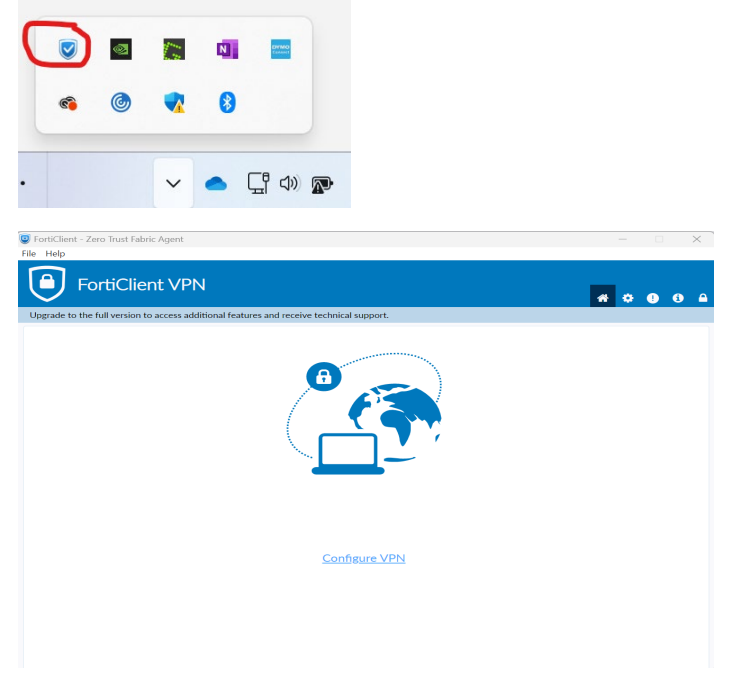

Klik op Configure VPN.

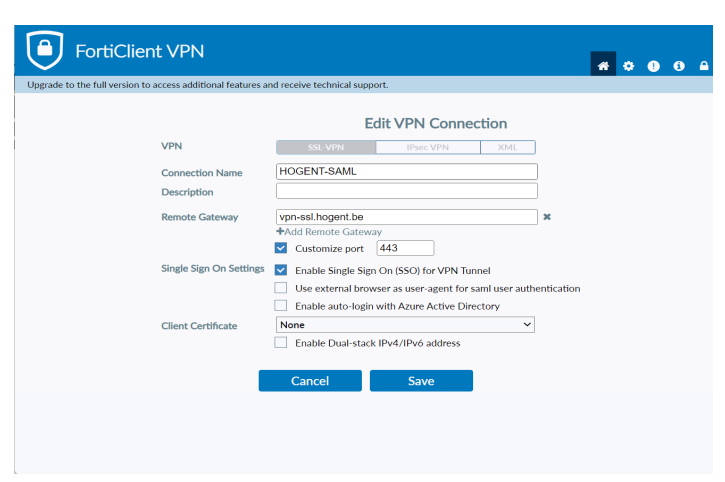

De 'Remote Gateway' : vpn-ssl.hogent.be

## Na de installatie

**Log in** met je HOGENT **gebruikersnaam** en bijhorend **wachtwoord**. Wachtwoord vergeten? Reset via http://wachtwoordherstellen.hogent.be/